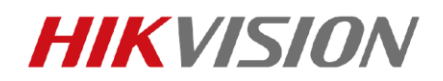

## HIK-CONNECT APP 操作說明書

## 一、APP 下載及設定方式

・ IOS 系統

請到 App Store 搜尋「Hik-Connect」· 下載並安裝軟體

・ Android 系統

請到 Google Play 搜尋「Hik-Connect」, 下載並安裝軟體

1. 安裝後·點選圖示 • 開啟軟體·進行設定。

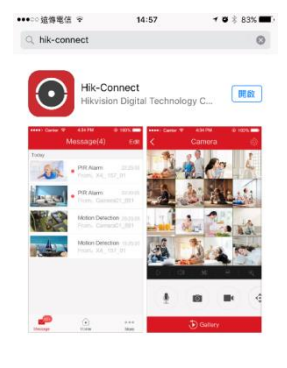

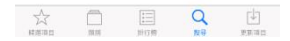

2. 開啟 APP 點擊註冊新帳號,勾選閱讀並同意後,選擇驗證方式

建議使用電子郵件帳號作為主要驗證方法

|                    | ×               | ●●●○○○ 台湾大哥大 · | 16 17:23<br>Register         |
|--------------------|-----------------|----------------|------------------------------|
| <del>1</del> IKVIS | ION             |                | Register by Mobile<br>Number |
| e/Email Address    |                 |                | Register by Email            |
|                    |                 | Read a         | nd Agree                     |
| Login              |                 | Terms of S     | ervice                       |
|                    | Forgot Password |                |                              |
|                    |                 |                |                              |
|                    |                 |                |                              |
|                    |                 |                |                              |
| bile Phone Number  | Asia Other >    |                |                              |

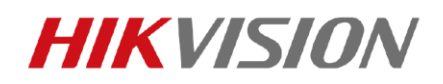

3. 進入設定頁面, 地區請選擇 Asia Other 並點選右上角完成(3-1)

接下來填寫您的電子郵件地址,然後點選下一步(3-2)

填寫完,系統會寄驗證碼到您所填寫的信箱,將驗證碼輸入後點選下一步(3-3)

| 000 台湾大哥大 4G       | 17:23  |              | ●●○○○ 台湾大哥大 4G 13:43 ■● | ●●000 台湾大哥大  | 4G 15:46            |           |
|--------------------|--------|--------------|-------------------------|--------------|---------------------|-----------|
|                    | Region | Finish       | ← Input Email address   | $\leftarrow$ | Manually Input      |           |
| elect your country |        | t be changed |                         |              |                     |           |
| ntarctica          |        |              |                         | nput a 9-dig | jit device serial N |           |
| ntigua and Bark    | ouda   |              |                         |              |                     |           |
| rgentina           |        | A            | Previous Next           |              |                     |           |
| rmenia             |        | BCD          |                         |              |                     |           |
| uba                |        | E<br>F<br>G  |                         |              |                     |           |
| sia                |        | H<br>I<br>L  |                         |              |                     |           |
| sia Other          |        | V L<br>M     |                         |              |                     |           |
| ustralia           |        | NOP          |                         | Cancel       |                     |           |
| ustria             |        | Q<br>R<br>S  |                         | 1            | 2<br><sub>ABC</sub> | 3<br>DEF  |
| erbaijan           |        | U V          |                         | 4            | 5                   | 6         |
| hamas              |        | z            |                         | GHI<br>7     | 3KL                 | 9         |
| ahrain             |        |              |                         | PQRS         | TUV                 | WXY       |
| angladesh          |        |              |                         |              | 0                   | $\otimes$ |
|                    | (3-1)  |              | (3-2)                   |              | (3-3)               |           |

 接著請填寫您想申請的帳號以及密碼(4-1)·非常重要·請牢記您所設定的密碼·若申請的 帳號沒有重複·系統將會自動跳轉到主頁(4-2)

新用戶,請點擊右上方「+」掃描主機 QR CODE 來添加設備(4-2),若無法順利掃描可點 擊右上角符號(4-3)手動輸入設備序號增加(4-4)

「QR CODE」位於主機選單的 "系統設定" → "網路設定" → "外網登入"

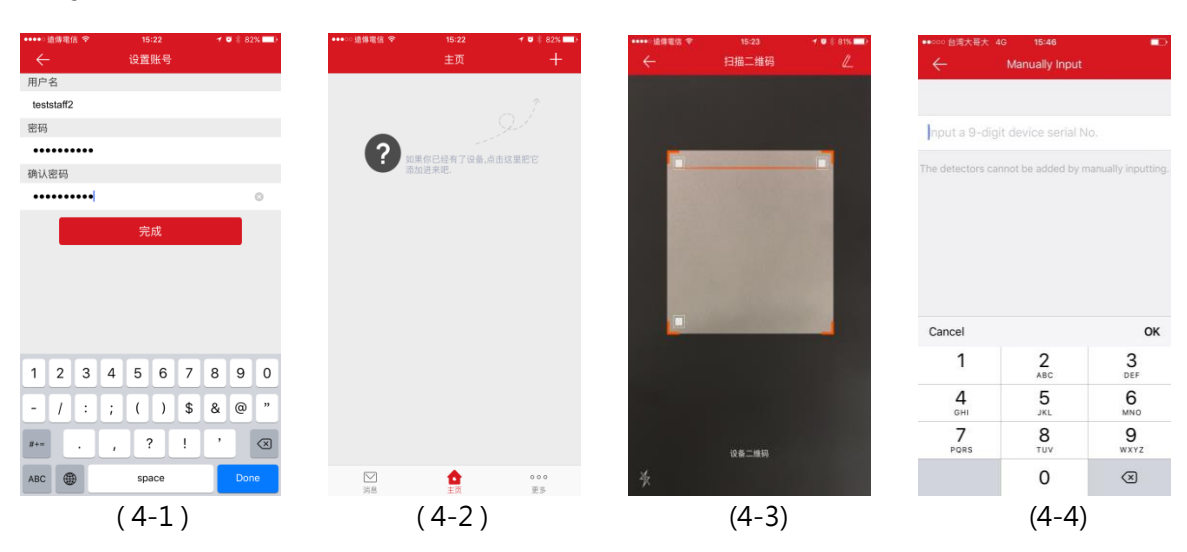

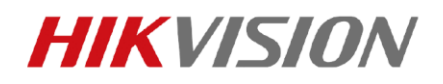

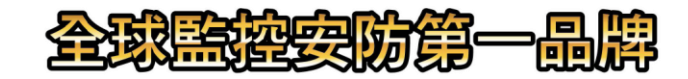

5.掃描 QR CODE / 手動輸入序號後,系統會自動偵測設備型號、序號(5-1),若設備無誤則點 擊添加並輸入驗證碼(5-2),輸入完成後會顯示添加成功的圖示。

添加成功後, 輸入正確通訊埠號, 系統預設 Service Port 8000 / HTPP Port 80 輸入後點擊 Finish 系統將自動跳轉到主畫面(5-3)。

| •••••○ 遠傳電信 夺     15:44                   | ●●●●○ 台湾大哥大 4G 16:01                                                                                                    | ●●●●○ 台湾大哥大 4G 16:01 ■ |
|-------------------------------------------|----------------------------------------------------------------------------------------------------|------------------------|
| ← 结果                                      | ← Results                                                                                                    | ← Adding Completed     |
| していたいでは<br>たらて204HGHI-SH(481686890)<br>添加 | Please input the device verification code.   Input the device wification code. Find the verification code on the device label. If no verification code on your device, nout the default code: ABCDEF (upper-case).   Cancel OK | Added.                 |
|                                           | Add                                                                                                    | Device Information     |
|                                           |                                                                                                    | Device Domain Name     |
|                                           |                                                                                                    | 685898142              |
|                                           |                                                                                                    | Port Mapping Mode      |
|                                           | qwertyuiop                                                                                                    | Manual >               |
|                                           | asdfghikl                                                                                                    | Service Port           |
|                                           |                                                                                                    | 8000                   |
|                                           | ☆ z x c v b n m ⊗                                                                                                    | HTTP Port              |
|                                           |                                                                                                    | 80                     |
|                                           | space return                                                                                                    |                        |
| (5-1)                                     | (5-2)                                                                                                    | (5-3)                  |

您可以看到設備以及攝影機,點選攝影機就會跳到該頻道的即時影像畫面(5-4),可以從分割

畫面「+」號,額外添加其他頻道(5-5)。

| ••••○遠傳電信 夺                     | 15:44            | 🚽 🦉 🕴 75% 💶 🗈     |  |
|---------------------------------|------------------|-------------------|--|
|                                 | 主页               | +                 |  |
| DS-7204HGHI-SH(4                | 816              | >                 |  |
|                                 | N H              |                   |  |
| camera 1@DS-7204HGH             | I-SH(4 camera 20 | PDS-7204HGHI-SH(4 |  |
|                                 |                  |                   |  |
| camera 3@DS-7204HGH             | I-SH(4 camera 46 | PDS-7204HGHI-SH(4 |  |
| HIKVISIO<br>camera 5@DS-7204HGH | N                |                   |  |
|                                 |                  |                   |  |
|                                 |                  |                   |  |
|                                 | 4                | 000               |  |
| 洞息                              | 主贝               | 史多                |  |
| (5-4)                           |                  |                   |  |

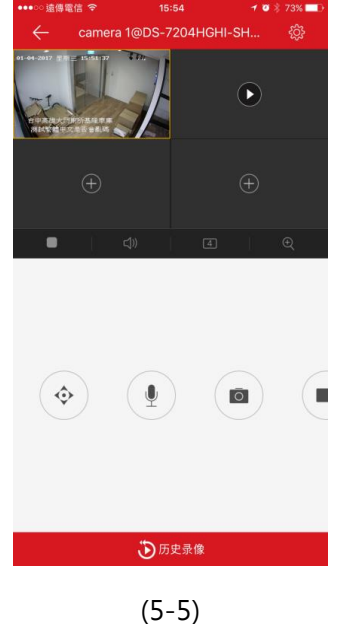

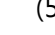

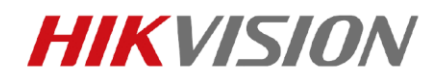

6.下方的歷史錄像則是回放功能,進入回放功能後,軟體會自動從該日的 00:00 點開始回放,

可以拖曳時間軸來調整您想看的時間

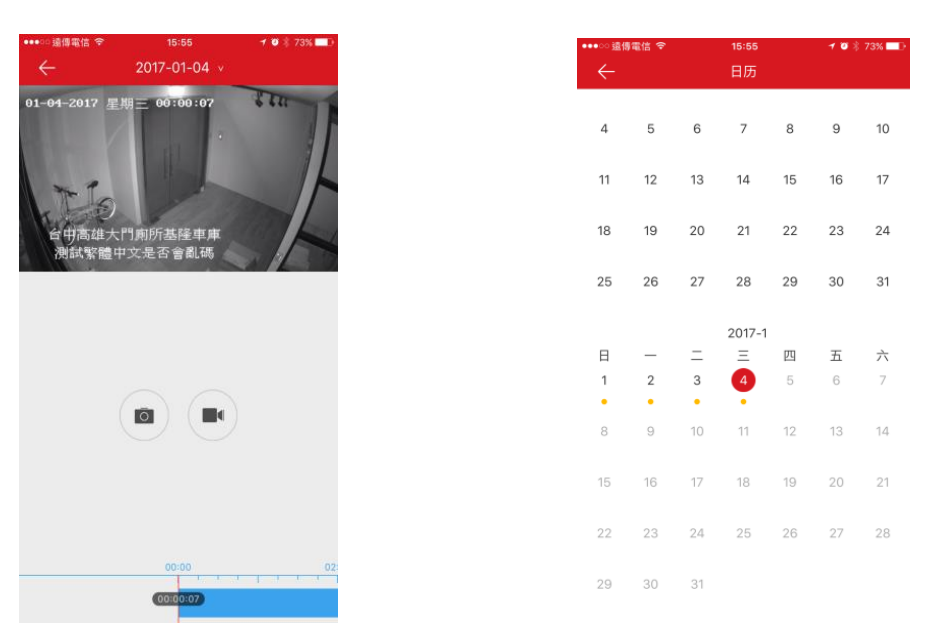

點擊日期邊的下拉式選單,會跳出月曆讓您選擇日期,在此頁面您可以設定您想回放的日期

## 二、DVR 設定方式

首先,進入主選單 → 系統設定 → 網路設定 → 啓用外網登入功能。

確認 DVR 有連上網路設備,例如:中華電信數據機、寬頻業者數據機、一般路由器....等等, 只要將 DVR 架設在終端可連上實體網路的設備,確定能夠連線至網路即可,不需額外再作其 他網路設定。

三、備註:掃描 QR CODE / 手動輸入序號 的方式,僅限手機連線瀏覽

若要使用 IE 瀏覽,請於主機設定如中華電信、寬頻業者...等

可對外連線之 IP 位置